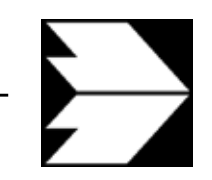

## Ingenieurbüro Lohmeyer GmbH & Co. KG

Immissionsschutz, Klima, Aerodynamik, Umweltsoftware

An der Roßweid 3, D-76229 Karlsruhe

 Telefon:
 +49 (0) 721/6 25 10 -0

 Telefax:
 +49 (0) 721/6 25 10 30

 E-Mail:
 info.ka@lohmeyer.de

 URL:
 www.lohmeyer.de

Büroleiter: Dr.-Ing. Wolfgang Bächlin

Messstelle nach §§ 26, 28 BlmSchG

60003-03-14

Folgende Parameter können in Austal2000 zeitabhängig angegeben werden, wenn mit einer Ausbreitungsklassenzeitreihe (= Datei mit Extension \*.AKT, wird auch AKTerm genannt) gerechnet wird:

| Größe                                                   | Einheit |
|---------------------------------------------------------|---------|
| Alle Emissionsmassenströme                              | [g/s]   |
| Flüssigwassergehalt [lq]                                | [kg/kg] |
| Wärmestrom [qq]                                         | [MW]    |
| Relative Feuchte der Abgasfahne [rq]                    | [%]     |
| Zeitskala TU (nach VDI 3945 Blatt 3, Abschnitt D5) [sq] | [s]     |
| Abgastemperatur [tq]                                    | [°C]    |
| Ausströmgeschwindigkeit [vq]                            | [m/s]   |

Vorgehen bei der Erstellung einer Zeitreihe mit zeitabhängigen Parametern unter Win-AUSTAL2000:

- 1. Alle zeitabhängigen Parameter in der Eingabemaske bzw. in der Datei Austal2000.txt mit einem Fragezeichen (?) versehen.
- 2. Ausführen -> Zeitreihe erstellen anklicken und Ordner mit der betreffenden Datei Austal2000.txt auswählen.
- 3. EXCEL starten, Datei -> Öffnen... anklicken und die Datei Zeitreihe.dmna aus dem oben angegebenen Ordner auswählen.
- 4. Es erscheint der Textkonvertierungsassistent:

Schritt 1:

WinAUSTAL2000

Zeitabhängige Parameter

ZEITREIHE.dmna mit EXCEL bearbeiten

Pers. haftende Gesellschafterin: Lohmeyer GmbH, Karlsruhe, Registergericht KA, HRB 7455 Geschäftsführer: Dr.-Ing. Achim Lohmeyer Büro Dresden: Mohrenstraße 14, D-01445 Radebeul Tel.: +49 (0) 351/8 3914 - 0, Fax: - 59 E-Mail: info.dd@lohmeyer.de Büroleiter: Dr. rer. nat. Ingo Düring Sparkasse Karlsruhe Kto.: 226 880 22, BLZ: 660 501 01 IBAN: DE41 6605 0101 0022 6880 22 BIC (SWIFT): KARSDE66 USt-IdNr.: DE813768755

| Textkonvertierungs-Assistent - Schritt 1 von 3                                                                                                    | ? ×  |  |  |  |
|----------------------------------------------------------------------------------------------------|------|--|--|--|
| Der Textkonvertierungs-Assistent hat erkannt, dass Ihre Daten mit Trennzeichen versehen sind.<br>Wenn alle Angaben korrekt sind, klicken Sie auf 'Weiter ', oder wählen Sie den korrekten Datentyp | ).   |  |  |  |
| Ursprünglicher Datentyp                                                                                                    |      |  |  |  |
| Wählen Sie den Dateityp, der Ihre Daten am besten beschreibt:                                                                                                    |      |  |  |  |
| <ul> <li>Getrennt</li> <li>- Zeichen wie z.B. Kommas oder Tabstopps trennen Felder (Excel 4.0-Standar</li> </ul>                                                                                   | 'd). |  |  |  |
| C Eeste Breite - Felder sind in Spalten ausgerichtet, mit Leerzeichen zwischen jedem Feld.                                                                                                    |      |  |  |  |
| Import beginnen in Zeile: 1 🚔 Dateiursprung: Windows (ANSI)                                                                                                    | •    |  |  |  |
|                                                                                                    |      |  |  |  |
| Vorschau der Datei C:\AUSTAL2000\Test-Fälle\Zeitreihe\zeitreihe.dmna.                                                                                                    |      |  |  |  |
| 1 form□"te%201t" "ra%5.0f" "ua%5.1f" "1m%7.1f" "01.so2%10.3e" "01                                                                                                    |      |  |  |  |
| 2 loc10"C"                                                                                                    |      |  |  |  |
| 3 model"text"                                                                                                    |      |  |  |  |
|                                                                                                    |      |  |  |  |
|                                                                                                    | Ľ    |  |  |  |
|                                                                                                    |      |  |  |  |
|                                                                                                    |      |  |  |  |
| Abbrechen < Zurück Weiter > Fertig ste                                                                                                    | llen |  |  |  |
|                                                                                                    |      |  |  |  |

- "Getrennt" auswählen,
- Import beginnen in Zeile: 1,
- Dateiursprung: Windows ANSI eingeben und
- "Weiter >" anklicken.

## Schritt 2:

| Textkor                                    | vertierun                                                                                                    | gs-Assiste  | nt - Schrit  | t 2 von 3   |              | ?:               | × |
|--------------------------------------------|----------------------------------------------------------------------------------------------------|-------------|--------------|-------------|--------------|------------------|---|
| Dieses<br>der Voi                          | Dieses Dialogfeld ermöglicht es Ihnen, Trennzeichen festzulegen. Sie können in<br>der Vorschau der markierten Daten sehen, wie Ihr Text erscheinen wird. |             |              |             |              |                  |   |
| 🔽 Aul                                      | einanderfol                                                                                                    | gende Trenr | nzeichen als | ein Zeicher | n behandeln  |                  |   |
| Trenn                                      | zeichen —                                                                                                    |             |              |             |              |                  |   |
| 4                                          | Image: Tabstop       Semikolon       Komma         Image: Texterkennungszeichen       Texterkennungszeichen:       Image: Texterkennungszeichen:         |             |              |             |              |                  |   |
| Vorscha                                    | Vorschau der markierten Daten                                                                                                    |             |              |             |              |                  |   |
| 6                                          | L - * 2015                                                                                                    |             |              | 1-107 16    | b1 2010      | b1 mat 10 0a 🗖 📥 |   |
| locl                                       | Ce#201C                                                                                                    | ra*5.01     | ua*5.11      | цш* /. I I  | UI.S02%IU.3e | 01.no*10.3e      |   |
| mode                                       | text                                                                                                    |             |              |             |              |                  |   |
| ha                                         | 13.0                                                                                                    | 13.0        | 13.0         | 13.0        | 13.0         | 13.0 13.0        |   |
| z0                                         | 0.50                                                                                                    |             |              |             |              | <b>▼</b>         |   |
| ۲ ( ) ( ) ( ) ( ) ( ) ( ) ( ) ( ) ( ) (    |                                                                                                    |             |              |             |              |                  |   |
|                                            |                                                                                                    |             |              |             |              |                  |   |
| Abbrechen < Zurück Weiter > Fertia stellen |                                                                                                    |             |              |             |              |                  |   |
|                                            |                                                                                                    |             |              |             |              |                  |   |

• Trennzeichen: Tabstopp und Leerzeichen auswählen

- Texterkennungszeichen: " (= Anführungsstrich oben) auswählen.
- <u>falls Dezimaltrennzeichen auf Punkt eingestellt ist</u> : "Fertig stellen" anklicken. <u>falls Dezimaltrennzeichen auf Komma eingestellt ist:</u> "Weiter >" anklicken

Schritt 3: (nur erforderlich falls Dezimaltrennzeichen auf Komma steht)

| Textkonvertierungs-Assis                                                                                                    | tent - Schrit | t 3 von 3                   |                                  |                                        | ? ×         |
|----------------------------------------------------------------------------------------------------|---------------|-----------------------------|----------------------------------|----------------------------------------|-------------|
| Dieses Dialogfeld ermöglicht es Ihnen, jede Spalte<br>zu markieren und den Datentyp festzulegen.<br>Die Option 'Standard' behält Datums- und<br>Zahlenwerte bei und wandelt alle anderen Werte<br>in Text um.<br>Weitere |               |                             |                                  |                                        |             |
| Vorschau der markierten Daten                                                                                                    |               |                             |                                  |                                        |             |
| form te%201t ra%5.0<br>loc1 C<br>mode text<br>ha 13.0 13.0                                                                                                    | f ua%5.lf     | Standard<br>1m%7.1f<br>13.0 | 5tandard<br>01.so2%10.3e<br>13.0 | <u>Standard</u><br>01.no%10.3e<br>13.0 | 13.4        |
| z0 0.50                                                                                                    |               |                             |                                  |                                        |             |
|                                                                                                    | Al            | obrechen                    | < <u>Z</u> urück                 | Weiter > Fer                           | tig stellen |

- Schaltfläche "Weitere ..." anklicken.
- Im Dialog "Weitere Textimporteinstellungen" das Dezimaltrennzeichen auf Punkt "." und das 1000er-Trennzeichen auf Komma "," einstellen.
- Mit "OK" bestätigen

| Weitere Textimporteinstellungen                                                                                                   | ? ×  |  |  |  |  |
|----------------------------------------------------------------------------------------------------|------|--|--|--|--|
| Bei numerischen Daten verwendete Trennzeichen                                                                                     |      |  |  |  |  |
| Dezimaltrennzeichen:                                                                                                    |      |  |  |  |  |
| 1000er- <u>T</u> rennzeichen:                                                                                                    |      |  |  |  |  |
| Hinweis: Zahlen werden entsprechend den numerischen<br>Einstellungen in den Ländereinstellungen der Systemsteuerung<br>angezeigt. |      |  |  |  |  |
| Zurücksetzen OK Abbre                                                                                                    | chen |  |  |  |  |

- Im Textkonvertierungsassisitenten Schritt 3 von 3 "Fertig stellen" anklicken.
- 5. Jetzt können die zeitabhängigen Parameter in den entsprechenden Spalten (siehe 1. Zeile) eingetragen werden. Die jeweilige Einheit ist der Seite 1 dieses Rezeptes zu entnehmen.

- "Datei -> Speichern unter..." anklicken und die Datei unter dem Namen "Zeitreihe.dmna" als Dateityp: Text (Tabs getrennt) (\*.txt) im oben angegebenen Ordner abspeichern.
- 7. <u>Nur notwendig falls Dezimaltrennzeichen auf Komma eingestellt ist:</u> Die Datei Zeitreihe.dmna in einem Editor (z.B. Notepad) öffnen und alle Kommsa durch Punkte ersetzen.

Bemerkung: Alle Textkonstanten in der ursprünglichen Datei Zeitreihe.dmna, z.B.

"te%20lt" "ra%5.0f" "ua%5.1f" "lm%7.1f" "01.so2%10.3e" "01.no%10.3e"

sind mit "Anführungsstriche oben" eingefasst. Nach Abspeichern mit EXCEL in dem oben angegebenen Format, d.h. "Dateityp: Text (Tabs getrennt)", entfallen die "Anführungsstriche oben". Statt dessen sind Tabs als Trennzeichen eingefügt, z.B.:

form te%20lt ra%5.0f ua%5.1f lm%7.1f 01.so2%10.3e01.no%10.3e

Test haben gezeigt, dass AUSTAL2000 trotzdem die Datei Zeitreihe.dmna korrekt verarbeitet.

Karlsruhe, 02.10.2007